# Pioneer

### USB オーディオドライバー インストールマニュアル (Mac 用 )

### 目次

| ドライバーソフトウェアのインストール   | . <u>1ページ</u> |
|----------------------|---------------|
| ドライバーソフトウェアのアンインストール | . <u>4ページ</u> |
| 困ったとき                | . <u>5ページ</u> |

## **ドライバーソフトウェアのインストール**

ドライバー名およびデバイス名を「Pioneer xxxxxx」と表記しています。xxxxxx はお使いの製品ごとに異なり、製品型番等が入ります。

### ドライバーソフトウェアをダウンロードする。

ソフトウェアダウンロードページよりドライバーソフトウェアをダウンロードします。

- ドライバーソフトウェアは、ダウンロードする際にお客様が指定したフォルダー内に保存されます。
- ご使用のブラウザーによっては、ドライバーソフトウェアをダウンロードする際に保存 先指定のウインドウが表示されないことがあります。このときはブラウザーに設定され たフォルダー内に保存されます。
- ドライバーソフトウェアは ZIP 形式の圧縮ファイルでダウンロードされます。
   圧縮ファイル名: Pioneer\_xxxxx.zip

#### ② ダウンロードした圧縮ファイルを解凍する。

1

ダウンロードした圧縮ファイル(ドライバーソフトウェア)をダブルクリックなどして、ご 使用のコンピューターの任意の場所に解凍します。

 製品本体の USB-B 端子とコンピューターを USB ケーブルで接続して、電源を 入れる。

接続については、本体の取扱説明書をご確認ください。

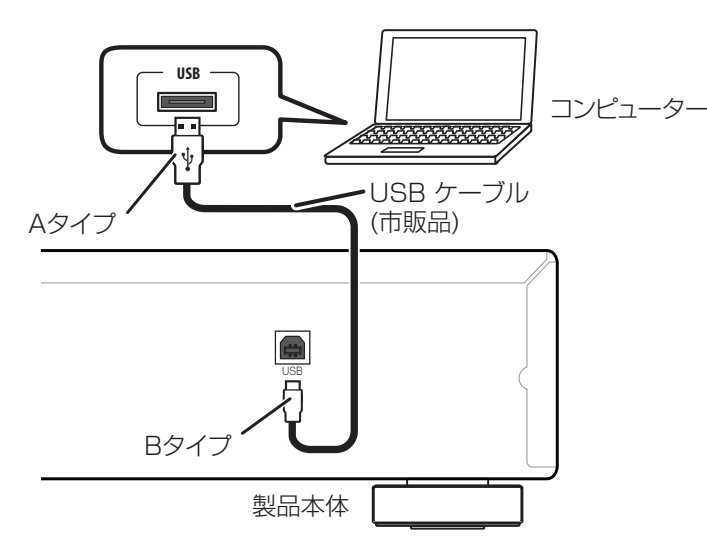

※ この取扱説明書では、コンピューターと接続する製品本体の端子を「USB-B 端子」と 表記しています。実際の端子の名称や位置は製品ごとに異なります。

手順続く

#### 動作確認 OS および再生ソフトウェアは、各製品のドライバーソフトウェアダウンロードペー ジを確認してください。

- この機能を使って PCM を再生する場合、ドライバーソフトウェアをコンピューターにインストールする必要はありません。ただし、この機能を使って DSD 音源をネイティブ(DoP) 再生するには、専用のドライバーソフトウェアをコンピューターにインストールする必要があります。
- DSD 音源を再生するには、お使いのコンピューターに AudirvanaPlus(有料)がインストール されている必要があります。
- この取扱説明書に記載されている画面のイラストは、実際に表示される画面と異なる場合があります。

Apple、Macintosh、Mac、Mac OS、OS Xは、米国および他の国々で登録されたApple Inc. の商標です。

- ④ 本体の入力を USB-B 端子に対応する入力に切り換える。
- ⑤ 解凍したフォルダー内にある "Pioneer xxxxxx.dmg" をダブルクリックする。

| 0 0            | NO NAME            |
|----------------|--------------------|
|                |                    |
| よく使う項目 隠す      | Pioneer xxxxxx.dmg |
| 📇 マイファイル       |                    |
| 🖤 AirDrop      |                    |
| 🎤 アプリケーシー      |                    |
| 🔜 デスクトップ       |                    |
| 「 書類           |                    |
| 🕑 ダウンロード       |                    |
| デバイス           |                    |
| 💿 リモートディ…      |                    |
| 📕 NO NAME 🔺    |                    |
| 共有             |                    |
| 🗐 aterm-72afa5 |                    |
| 🗐 pec12g4040   |                    |
| タグ             |                    |
| ● レッド          |                    |
| 😑 オレンジ         |                    |
| - ZTR-         |                    |
|                |                    |

- インストーラーファイルとアンインストーラーファイルが現れます。
- ⑥ "Pioneer xxxxxx" をダブルクリックする。

| 00                 | Pioneer xxxxxxxxxxxxxxxxxxxxxxxxxxxxxxxxxxx |
|--------------------|---------------------------------------------|
|                    |                                             |
| Pioneer xxxxxxxxxx | Pioneer xxxxxxxxxxx                         |
|                    | Uninstall                                   |
|                    |                                             |
|                    |                                             |
|                    |                                             |
|                    |                                             |
|                    |                                             |
|                    |                                             |
|                    |                                             |
|                    |                                             |
|                    |                                             |
|                    |                                             |
|                    |                                             |
|                    |                                             |
|                    |                                             |
|                    |                                             |
|                    |                                             |

インストーラーが起動します。

⑦ 【続ける】をクリックする。

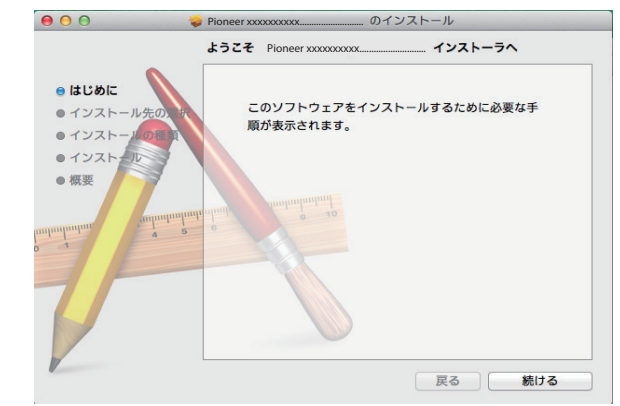

「インストール先の選択」画面が表示されます。

⑧【このコンピュータのすべてのユーザ用にインストール】をクリックしてから【続ける】をクリックする。

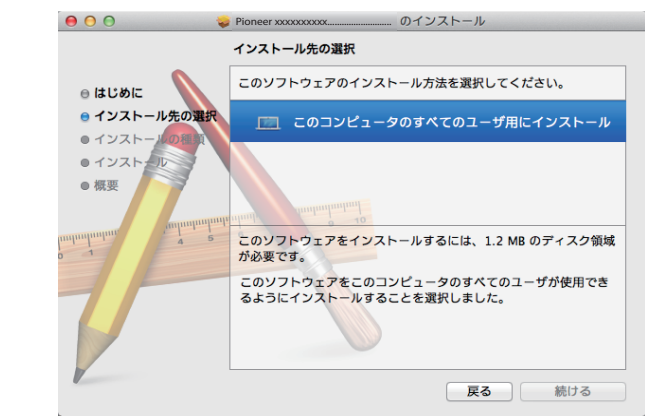

「インストールの種類」画面が表示されます。

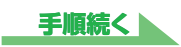

⑨ 【インストール】をクリックする。

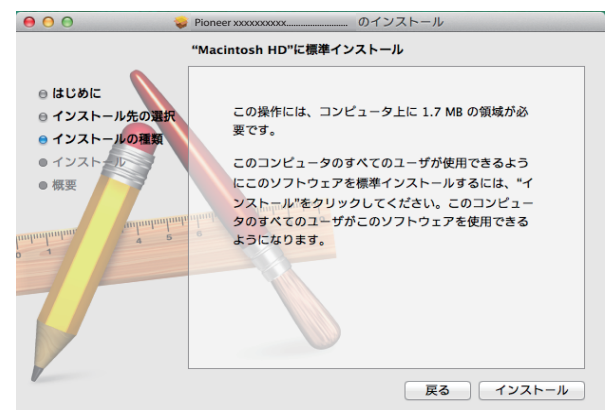

⑩ 【インストールを続ける】をクリックする。

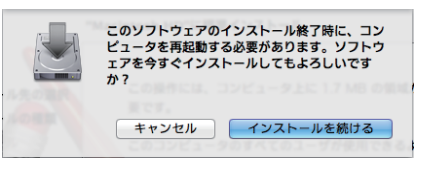

下記の画面表示になります。手順⑪の画面になるまでしばらくお待ちください。

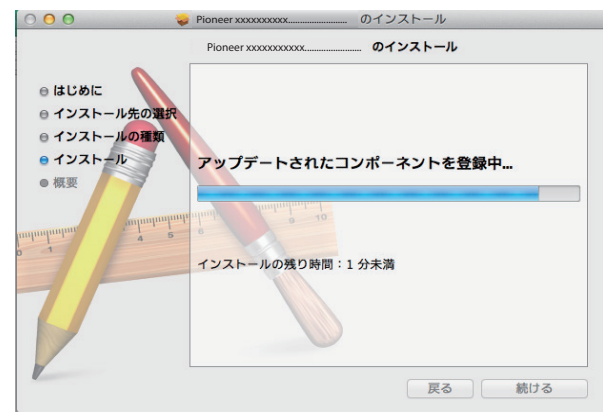

①【再起動】をクリックする。

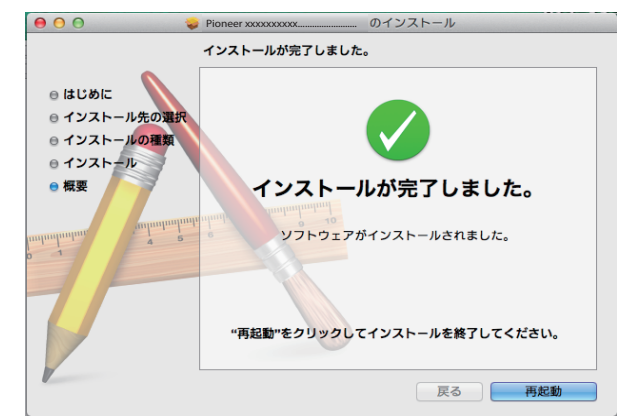

ドライバーソフトウェアのインストールを終了します。

手順終わり

### ドライバーソフトウェアのアンインストール

インストールしたドライバーソフトウェアをアンインストール (削除) するときは、コンピュー ター側で以下の操作を行います。 ドライバー名およびデバイス名を「Pioneer xxxxxx」と表記しています。 xxxxxx はお使い

の製品ごとに異なり、製品型番等が入ります。

#### ① "Pioneer xxxxxx Uninstall" をダブルクリックする。

アンインストールのダイアログが表示されます。

### 10 メモ

- "Pioneer xxxxxx Uninstall" ファイルは "Pioneer xxxxx.dmg" をダブルクリックすると 現れます。(<u>2ページ</u>参照)
- 【OK】をクリックして、アンインストールを実行する。

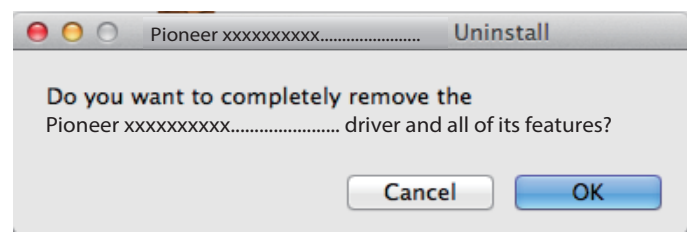

③ 【OK】をクリックして、アンインストールを完了する。

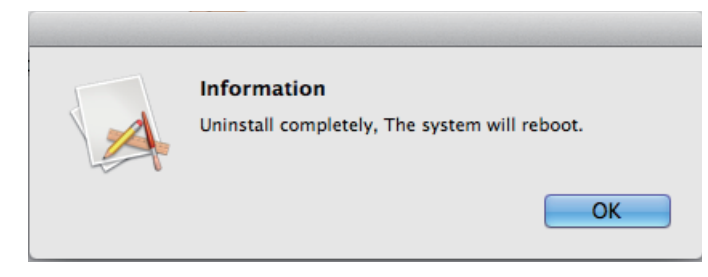

ドライバーソフトウェアのアンインストール(削除)を終了します。

手順終わり

困ったとき

ドライバー名およびデバイス名を「Pioneer xxxxxx」と表記しています。xxxxxx はお使いの製品ごとに異なり、製品型番等が入ります。

### 1. 音声が出ないとき

USB-B 端子搭載製品の電源がオフのときや、USB-B 端子に対応する入力になっていないときは、コンピューター側の再生ソフトを起動しないでください。USB-B 端子に対応する入力 に切り換えたあとにコンピューターの再生ソフトを起動してください。 USB-B 端子に対応する入力名は、本体の取扱説明書をご確認ください。

- ① 【システム環境設定】⇒ 【サウンド】をクリックする。
- 「出力」タブを選択し、「サウンドを出力する装置を選択」で「Pioneer xxxxxx」を選択する。

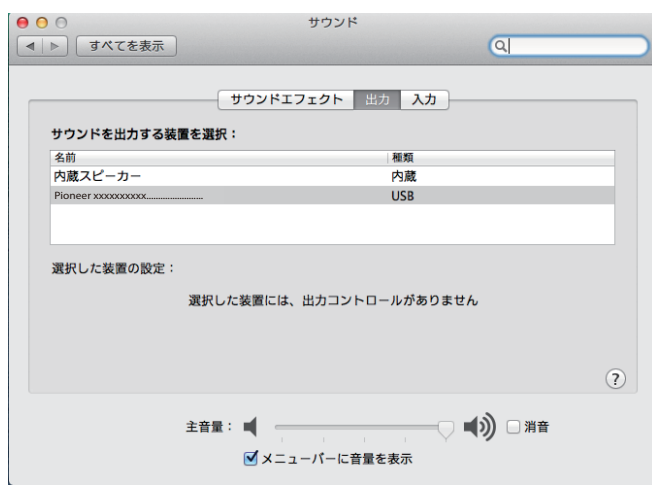

上記の表示がないときは、USB-B端子搭載製品の入力がUSB-B端子に対応する入力に なっていることを確認してから、ケーブルを挿入し直すか、電源を一度オフにしてからオ ンにし直すと再認識されます。

手順終わり

### 2.0S エラー音をスピーカーから出したくないとき

初期のOSの設定では、本機を通し、スピーカーからOS起動音、エラー音などが出力されます。 音楽信号以外を再生させたくない場合は、下記設定を行うとこれらの音声が出力されないようにできます。

- ① 【システム環境設定】をクリックし、【サウンド】を開く。
- ② 【サウンドエフェクト】を選択し、「サウンドエフェクトの再生装置」で「内蔵ス ピーカー」にチェックする。

| 00        |              | サウンド           |           |                                                                                                    |   |
|-----------|--------------|----------------|-----------|----------------------------------------------------------------------------------------------------|---|
|           | すべてを表示       |                |           | Q                                                                                                    |   |
|           |              | サウンドエフェクト 出    | h \ \ h   |                                                                                                    |   |
|           | - 1840 ·     |                | 3 703     |                                                                                                    |   |
| 通知首(      | と選択:         |                | 種類        |                                                                                                    |   |
| Basso     |              |                | 内蔵        |                                                                                                    |   |
| Blow      |              |                | 内蔵        |                                                                                                    |   |
| Bottle    |              |                | 内蔵        |                                                                                                    |   |
| Frog      |              | 選択したサウンド出力     | 装置        |                                                                                                    |   |
| 44 mb 2 4 | ****         |                |           |                                                                                                    |   |
| ועפע      | ドエフェクトの再生装置: | ✓ 内蔵スビーカー      |           | U                                                                                                    |   |
|           | 通知音の音量:      |                |           | )                                                                                                    |   |
|           |              |                |           | /                                                                                                    |   |
|           |              | ▼ ユーザインターフェイ   | (スのサウンドエフ | ェクトを再生                                                                                                    |   |
|           |              | ✓ 音量を変更するときに   | フィードバックを  | <b></b><br><b></b><br><b></b><br><b></b><br><b></b><br><b></b><br><b></b><br><b></b><br><b></b><br><b></b> |   |
|           |              | C LECXX CCC    |           |                                                                                                    | ( |
|           |              |                |           |                                                                                                    |   |
|           | 主音量:         | I              |           | ) 🗌 消音                                                                                                    |   |
|           |              |                | - Y ''    | -                                                                                                    |   |
|           |              | ▶ ▲ = ユーハーに言重さ | C RX/IV   |                                                                                                    |   |

③ 「出力」タブを選択し、「サウンドを出力する装置を選択」で「Pioneer xxxxxx」にチェックする。

| <ul> <li>● ● ●</li> <li>■ ■ ■ ■ ■ ■ ■ ■ ■ ■ ■ ■ ■ ■ ■ ■ ■ ■ ■</li></ul> | サウンド                                                               |      |
|-------------------------------------------------------------------------|--------------------------------------------------------------------|------|
| サウンドを出力する装置を設                                                           | サウンドエフェクト 出力 入力<br>開訳:<br>相類                                       |      |
| 内蔵スピーカー                                                                 | 内蔵                                                                 |      |
| Pioneer xxxxxxxxxxxxxxxxxxxxxxxxxxxxxxxxxxx                             | USB                                                                |      |
| ±ير<br>ا                                                                | Rした装置には、出力コントロールがありません                                             | 2    |
| 主音                                                                      | :<br>:<br>:<br>:<br>:<br>:<br>:<br>:<br>:<br>:<br>:<br>:<br>:<br>: | ] 消音 |

### 3. コンピューターから出力される音声データのサンプリング周波数の設定

再生するファイルのサンプリング周波数と、転送するサンプリング周波数を合わせることに より、周波数変換を行わずに転送することができます。

 【Finder】⇒【アプリケーション】⇒【ユーティリティ】の中から【Audio MIDI 設定】をクリックする。

| 00         | 阙 アプリケーション                   |
|------------|------------------------------|
|            | ₩ <b>■ • • • • • • • • •</b> |
| よく使う項目     | 名前                           |
| 具 マイファイル   | 四 辞書                         |
| AirDron    | ■ 計算機                        |
|            | ▶ 🔯 ユーティリティ                  |
| 🔜 デスクトップ   | 🐼 プレビュー                      |
| 🔥 アプリケーション | 🞯 テキストエディット                  |
| □□ #₩      | 🚸 チェス                        |
|            | 🐵 スティッキーズ                    |
| 共有         | 図 システム環境設定                   |
| デバイフ       | 驅 イメージキャプチャ                  |
|            | 🞑 アドレスブック                    |
|            | Ime Machine                  |
|            | 🍥 Safari                     |
|            | 🍇 Remote Desktop Connection  |
|            | 🔇 QuickTime Player           |
|            | 🌉 Photo Booth                |

| 00         | 🕅 ユーティリティ            |                |
|------------|----------------------|----------------|
|            |                      | <b>☆</b> ▼ ? ≫ |
| よく使う項目     | 名前                   | ▲ 変更日          |
| □ マイファイル   | 🎯 AirMac ユーティリティ     | 2011年5月)       |
|            | 💮 AppleScript エディタ   | 2011年5月        |
| Y AirDrop  | 🛅 Audio MIDI 設定      | 2011年6月        |
| 🔜 デスクトップ   | < Bluetooth ファイル交換   | 2011年7月》       |
| 🔊 アプリケーション | 📓 Boot Camp アシスタント   | 2011年6月        |
| n®n mener  | 💥 ColorSync ユーティリティ  | 2011年6月        |
| 2 官规       | 🧭 DigitalColor Meter | 2011年6月        |
| 共有         | 阑 Grapher            | 2011年5月        |
| ニパノフ       | 🗒 Java Preferences   | 2011年6月        |
|            | Podcast Capture      | 2011年6月        |
|            | Podcast Publisher    | 2011年6月)       |
|            | 💥 RAID ユーティリティ       | 2011年7月        |
|            | 🗴 VoiceOver ユーティリティ  | 2011年6月        |
|            | X X11                | 2011年7月        |
|            | 四 アクティビティモニタ         | 2011年8月        |

- ② 「Pioneer xxxxxx」を選択する。
- ③ オーディオファイルに合わせて、ビットレート / サンプリング周波数を選択する。

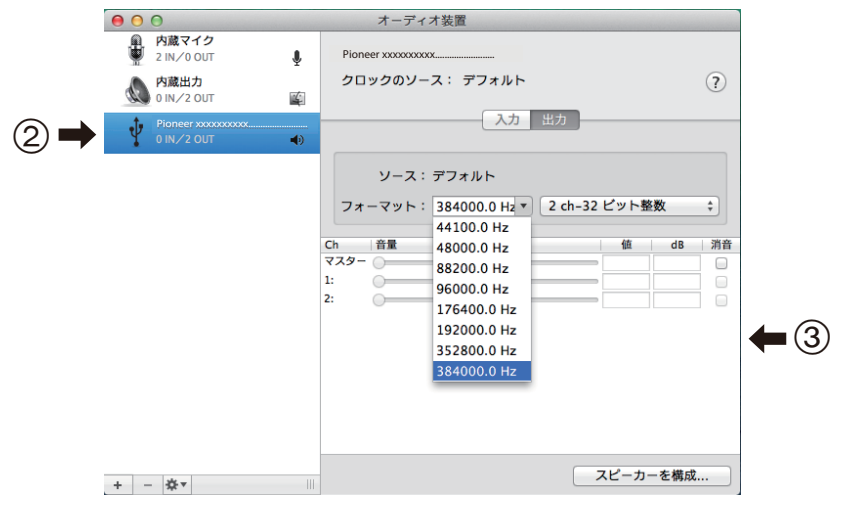

手順終わり